## How to Change AB SLC Input & Output module Configuration

Issue: Obsolete Specific IO Module

- 1. Open the AB SLC program
- 2. Connect and get Online with the SLC Processor
- 3. Upload & Save the latest program
- 4. Go OFFLINE
- 5. Select Controller  $\rightarrow$  IO Configuration

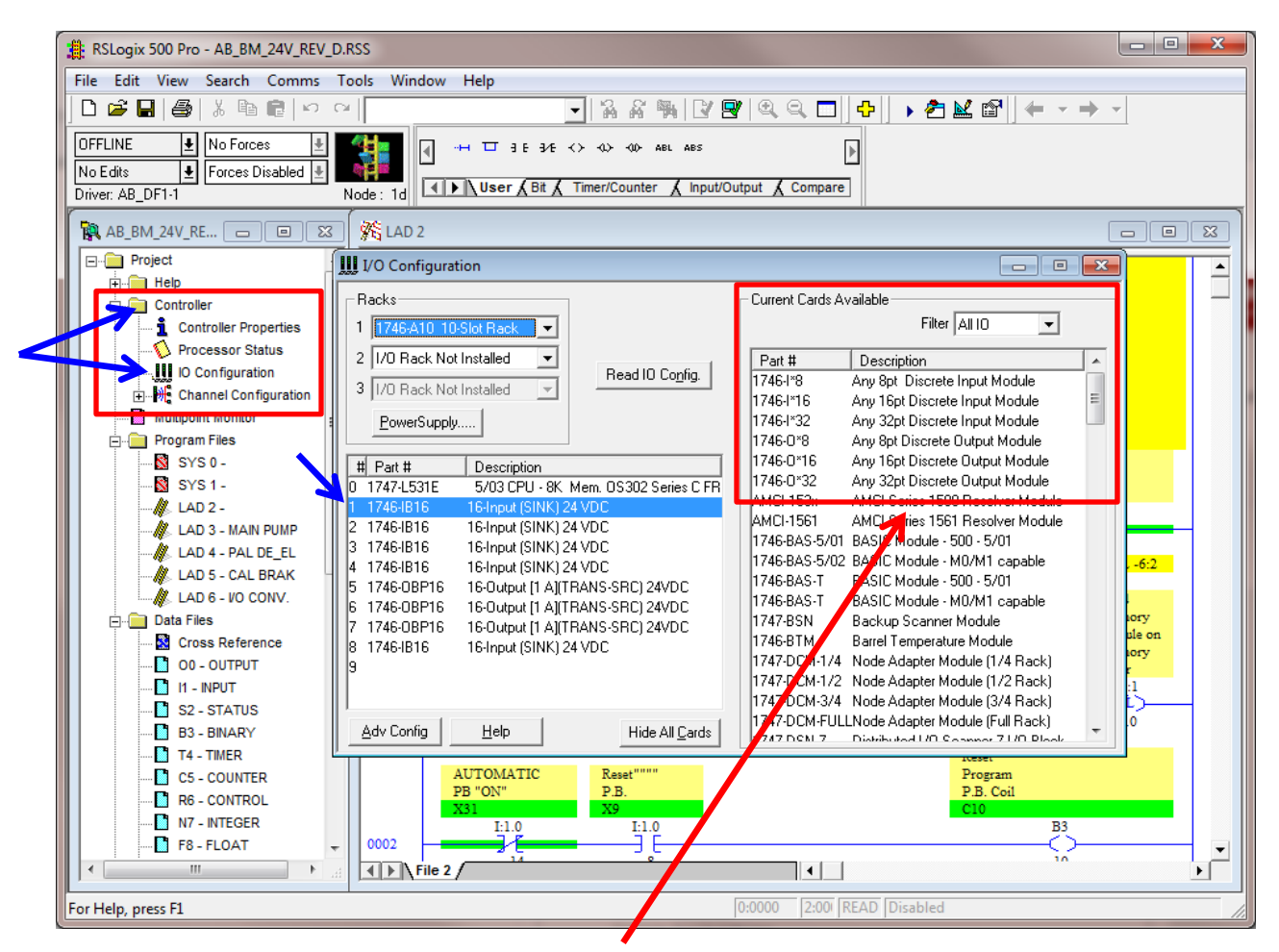

- 6. Start with Module 1 thru 4, and module 8 (Change from 1746-IB16 to 1746-I\*16)
  - a. Select Module # (highlighted)
  - b. Double click Current Cards Available section
  - c. Confirm correct current Part # for the selected slot
- 7. Module 5 thru 7 (Change from 1746-OBP16 to 1746-O\*16)
  - a. Select Module # (highlighted)
  - b. Double click Current Cards Available section
  - c. Confirm correct current Part # for the selected slot

| RSLogix 500 Pro - AB_BM_24V_REV_D.RSS                                      |                                                                                   |
|----------------------------------------------------------------------------|-----------------------------------------------------------------------------------|
| File Edit View Search Comms Tools Window Help                              |                                                                                   |
| □☞■●≵噛€♡♡                                                                  | ▓ ④ 즉 □   ♣   ▶ 倉 🔛 😭   ᆃ ㅋ ⇒ ㅋ                                                   |
|                                                                            |                                                                                   |
|                                                                            |                                                                                   |
| Diver AB DF1-1 Node: 14 Vuser ABt A Timer/Counter A Input/Output A Compare |                                                                                   |
|                                                                            |                                                                                   |
|                                                                            |                                                                                   |
| Project                                                                    |                                                                                   |
|                                                                            | Current Cards Available                                                           |
| Controller Properties                                                      | Filter All IO 👻                                                                   |
| Processor Status                                                           |                                                                                   |
| ID Configuration                                                           | Part # Description  1745J×8 Apu 8pt Discrete Input Module                         |
| Channel Configuration     3 1/0 Rack Not Installed                         | 1746-1×16 Any 16pt Discrete Input Module                                          |
| Multipoint Monitor                                                         | 1746-I*32 Any 32pt Discrete Input Module                                          |
| Program Files                                                              | 1746-0*8 Any 8pt Discrete Output Module                                           |
| SYS 0 - # Part # Description                                               | 1746-0*16 Any 16pt Discrete Output Module                                         |
| SYS 1 - 0 1747-L531E 5/03 CPU - 8K Mem. OS302 Series C FR                  | 1746-0*32 Any 32pt Discrete Output Module                                         |
| LAD 2 - 1 1746-I*16 Any 16pt Discrete Input Module                         | AMCI-153X AMCI Series 1500 Resolver Module                                        |
|                                                                            | 1746-BAS-5/01 BASIC Module - 500 - 5/01                                           |
| LAD 4 - PAL DE_EL 4 1746-116 Any Topic Discrete Input Module               | 1746-BAS-5/02 BASIC Module - M0/M1 capable                                        |
| LAD 5 - CAL BRAK 5 1746-0*16 Any 16pt Discrete Output Module               | 1746-BAS-T BASIC Module - 500 - 5/01                                              |
| LAD 6 - VO CONV. 6 1746-0*16 Any 16pt Discrete Output Module               | 1746-BAS-T BASIC Module - M0/M1 capable                                           |
| T 1746-0×16 Any 16pt Discrete Output Module                                | 1747-BSN Backup Scanner Module Ble on                                             |
| Cross Reference 8 1746-I*16 Any 16pt Discrete Input Module                 | 1745-BTM Barrel Lemperature Module<br>1747-DCM-1/4 Node Adapter Module (1/4 Rack) |
|                                                                            | 1747-DCM-1/2 Node Adapter Module (1/4 Hack)                                       |
|                                                                            | 1747-DCM-3/4 Node Adapter Module (3/4 Rack)                                       |
| SZ-SIATUS                                                                  | 1747-DCM-FULLNode Adapter Module (Full Rack)0                                     |
|                                                                            | 1747 DCNL7 Distributed L/O Compary 71/O Blook                                     |
| AUTOMATIC Reset"""                                                         | Program                                                                           |
| PB "ON" P.B.                                                               | P.B. Coil                                                                         |
| X31 X9                                                                     | C10<br>B3                                                                         |
| F8-FLOAT - 0002                                                            | ŏ ,                                                                               |
|                                                                            | 10 F                                                                              |
| For Help, press F1                                                         | 0:0000 2:00 READ Disabled                                                         |

- 8. Save the updated PLC program
- 9. DOWNLOAD the updated PLC program to SLC Processor
- 10. Put the PLC in RUN mode.